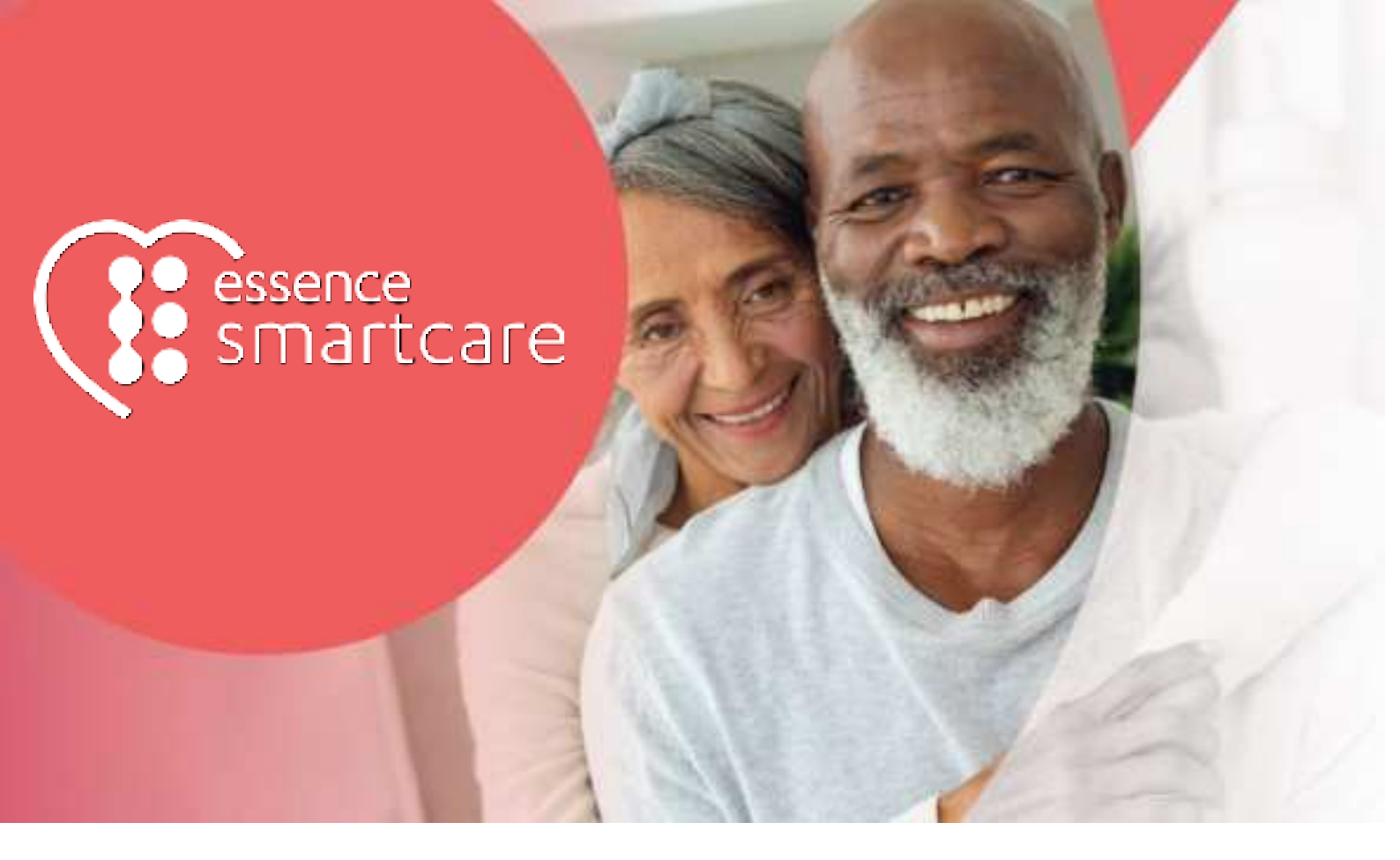

# Care@Home™

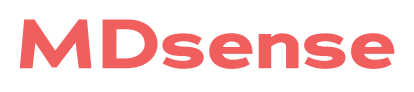

User Guide

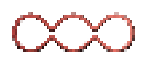

March 2021

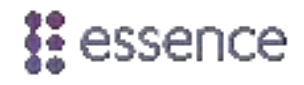

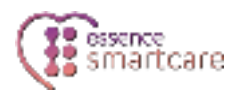

## **Table of Contents**

| 1.         | Overvi                  | ew3                                |  |  |
|------------|-------------------------|------------------------------------|--|--|
| 2.         | Setting                 | J Up the MDsense                   |  |  |
|            | 2.1.                    | Determining the Best Location      |  |  |
|            | 2.2.                    | Installing and Testing the MDsense |  |  |
|            | 2.3.                    | Configuring the MDsense11          |  |  |
| 3.         | Opera                   | Operating the MDsense              |  |  |
|            | 3.1.                    | Notifications 12                   |  |  |
|            | 3.2.                    | Supervision12                      |  |  |
| 4.         | Maintaining the MDsense |                                    |  |  |
|            | 4.1.                    | Replacing the Batteries13          |  |  |
|            | 4.2.                    | Updating Software14                |  |  |
|            | 4.3.                    | Cleaning the Lens15                |  |  |
| 5.         | Specifications          |                                    |  |  |
| Арр        | endix A                 | Installing with Screws             |  |  |
| Appendix E |                         | LED Indications22                  |  |  |
| Appendix C |                         | Getting Support23                  |  |  |

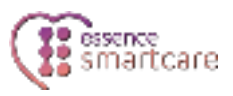

## 1. Overview

The Essence MDsense is a battery operated, bi-directional, wireless, multidimensional fall sensor.

The MDsense can also be used with either an optional power cable or an optional emergency pull cord, but not both at the same time.

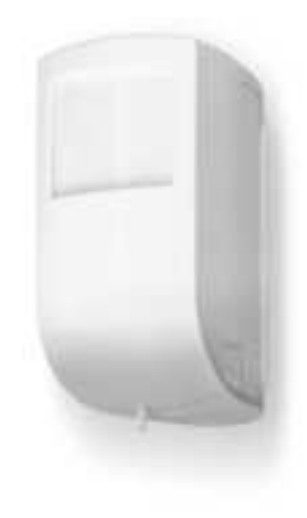

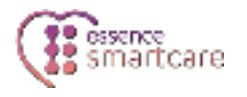

## **2.** Setting Up the MDsense

To set up the MDsense:

- Ensure you have four 1.5 V C alkaline batteries
- <u>Determine the best location</u>
- Install and test the MDsense
- <u>Configure the MDsense</u>

#### 2.1. Determining the Best Location

The mounting location should be:

- In a room up to 4 x 4 m (13.1 x 13.1 ft.) or up to 5 m (16.4 ft.) from the part of the room to be covered.
  - In the corner of the room

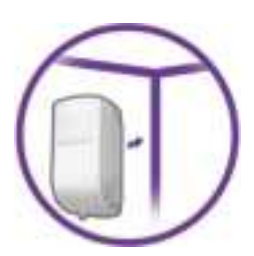

On a surface that is clean, dry, and smooth

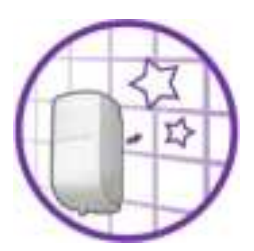

Care@Home™ MDsense User Guide

• At a height of 2.1 m (6.9 ft.)

• Within 700 m (2,297 ft.), open air, of the control panel

The mounting location should **not** be:

• Where objects obscure the coverage area, even partially. For example, bookcases or cabinets.

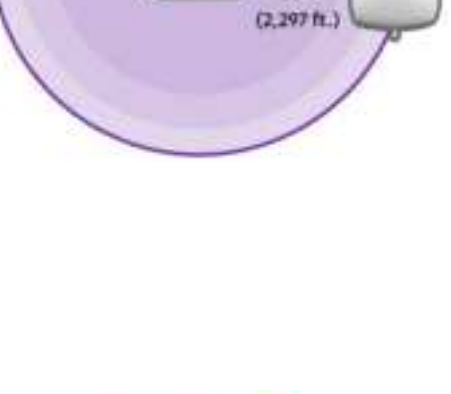

700m

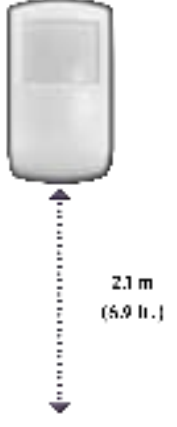

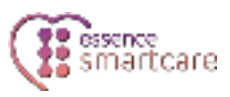

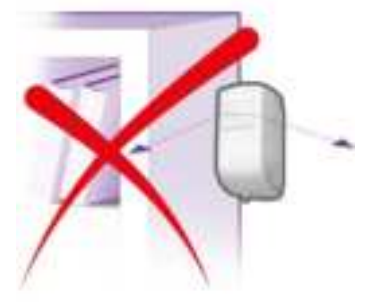

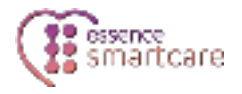

• A location that has moving objects in the coverage area. For example, curtains or light fixtures with hanging parts.

• Directly in front of an air conditioner or heat source.

• In front of a mirror

### 2.2. Installing and Testing the MDsense

#### To install the MDsense:

1. Identify the location for mounting the MDsense. Refer to 2.1 Determining the Best Location on page 4.

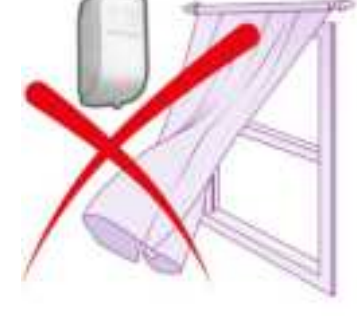

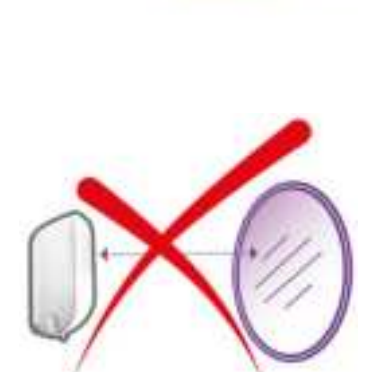

2. Remove the plastic covering the lens.

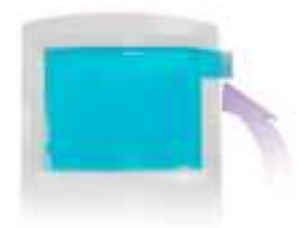

3. Remove the battery compartment, by pressing the release buttons and pulling downward.

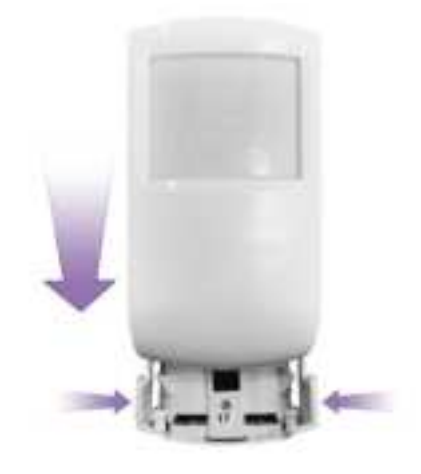

- 4. Insert four 1.5 V C alkaline batteries into the battery compartment, for each battery:
  - a. Place the negative (-) end of the battery against the spring.
  - b. Press the positive (+) end of the battery toward the battery compartment until it clicks.

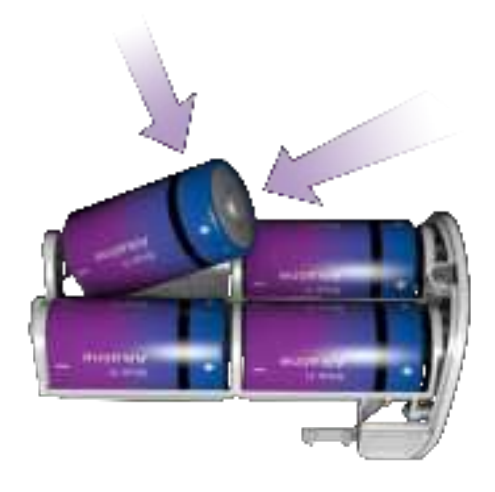

care

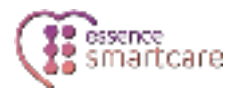

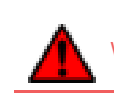

WARNING! A new battery can cause damage if it is incorrectly installed.

5. On the control panel, press the PAIRING button for five seconds. The control panel beeps and the ring around the **EMERGENCY** button lights blue.

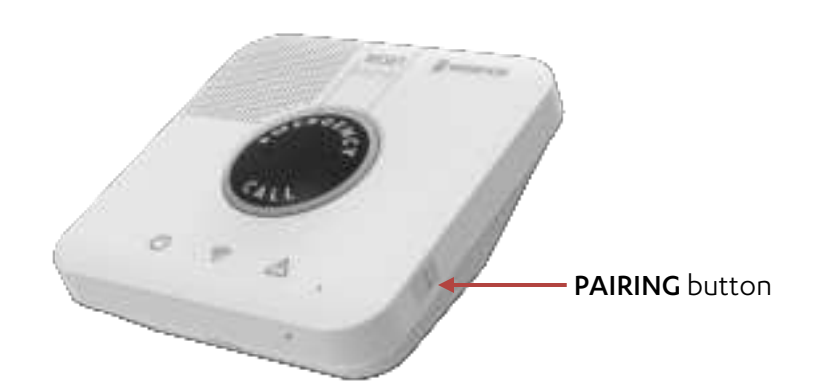

6. Slide the battery compartment upward into the MDsense until it clicks. The LED flashes.

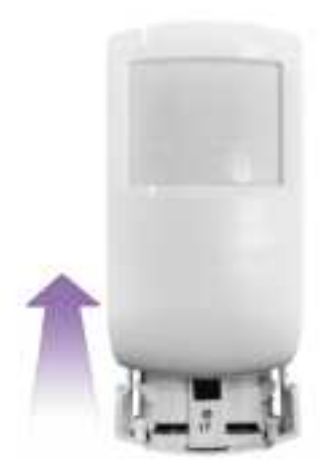

- 7. Ensure that the pairing process is successful. The process can have the following results:
  - Success The control panel beeps and the control panel ring blinks blue three times.
  - Failure The control panel beeps and the control panel ring lights up red for two seconds. Try to pair again.
  - Already paired The control panel beeps, the control panel ring lights up blue, and the **EMERGENCY** button lights up red.
- 8. Test communication with the control panel:

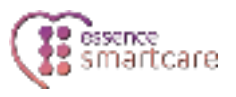

a. Press the control panel's **PAIRING** button twice. The control panel responds, "Control panel entered test mode". The control panel's power, communication, and trouble LEDs flash.

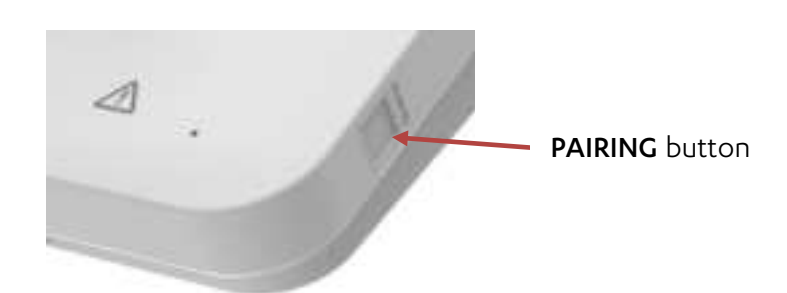

- b. Move close to where you want to install the MDsense.
- c. Remove the socket cover. The MDsense's LED lights. The control panel responds with a voice message.

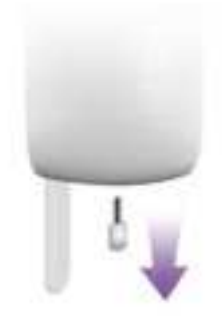

- d. Replace the socket cover or insert the pull cord or power cable.
- 9. To install the MDsense with screws, refer to Appendix A Installing with Screws on page 19.
- 10. Peel off the short protective strip from the mounting tape.

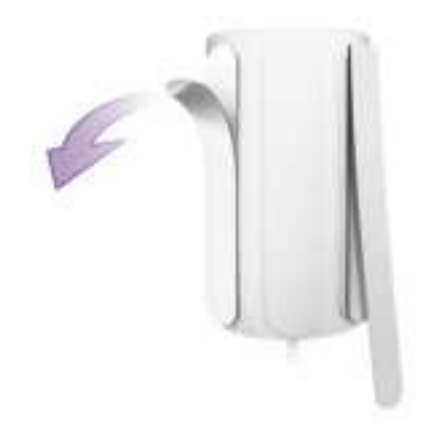

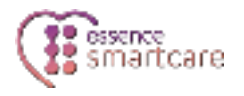

11. Place the back of the MDsense against the wall so that the protective strip touches the wall.

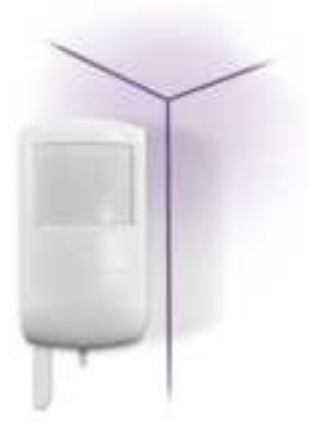

12. Slide the MDsense into the corner. The tape sticks to the wall.

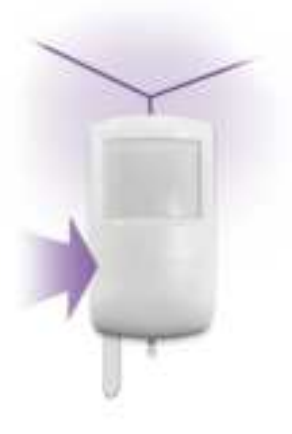

13. Peel off the strip and press the MDsense against the wall.

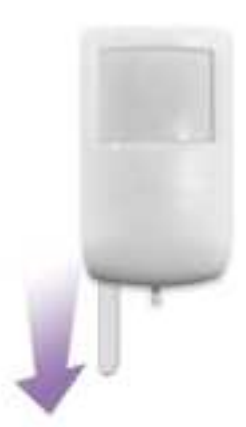

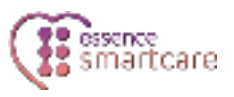

- 14. Test detection:
  - a. Walk in front of the MDsense. The LED flashes.
  - b. Lie on the floor. Remain still while the LED is solid red. Remain on the floor until the LED flashes slowly. The control panel announces, "Test successful".
  - c. Press the control panel's **RESET** button. The control panel announces, "control panel exited test mode".

NOTE: After testing is completed during installation, you do not need to test the MDsense again. Ongoing automatic self-tests ensure proper functioning of the MDsense.

#### **2.3.** Configuring the MDsense

You can configure parameters for the MDsense using Care@Home<sup>™</sup> CMS. For example, you can define how and when the MDsense issues notifications to the control panel. Refer to the Care@Home<sup>™</sup> CMS reference documentation.

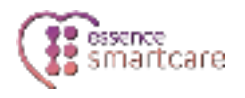

## **3.** Operating the MDsense

The MDsense sends status and event messages to the control panel.

#### 3.1. Notifications

The MDsense sends notifications to the control panel when:

- The MDsense detects a fall
- The MDsense is removed from its position on the wall or returned to its position
- The MDsense's batteries are low or empty
- The optional pull cord is removed or replaced

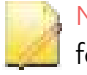

NOTE: Some types of notifications are sent immediately, while others may take a few minutes.

#### **3.2.** Supervision

The MDsense is a supervised device. The MDsense periodically transmits its status to the control panel. If after a pre-defined time the control panel does not receive the status message, the control panel sends a supervision lost message to the monitoring station.

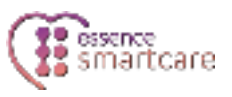

### 4. Maintaining the MDsense

Maintaining the MDsense includes:

- Battery replacement
- Software updates
- Cleaning the lens

#### 4.1. Replacing the Batteries

When the batteries are low, replace the batteries.

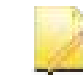

NOTE: While the batteries are being changed, the MDsense does not function, even when using a power cable.

To replace the batteries:

1. Remove the battery compartment, by pressing the release buttons and pulling downward.

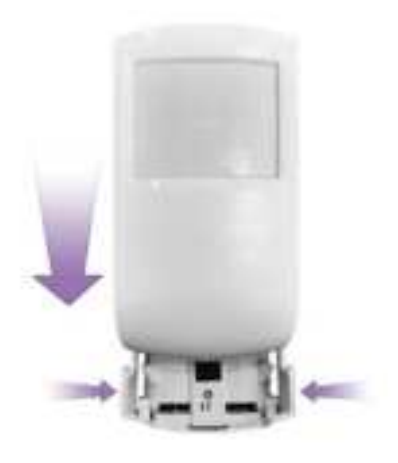

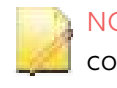

NOTE: It is recommended to leave the optional power cord or optional pull cord connected.

2. Remove the old batteries.

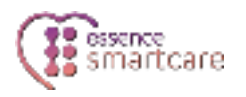

- 3. Insert four 1.5 V C alkaline batteries into the battery compartment, for each battery:
  - a. Place the negative (-) end of the battery against the spring.
  - b. Press the positive (+) end of the battery toward the battery compartment until it clicks.

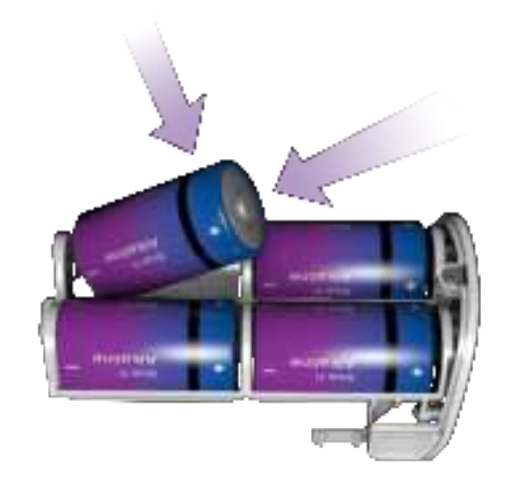

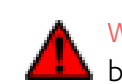

WARNING! New batteries can cause damage if incorrectly installed. Replace the batteries only with recommended models. Refer to 5. Specifications on page 14.

4. Slide the battery compartment upward into the MDsense until it clicks. The LED flashes.

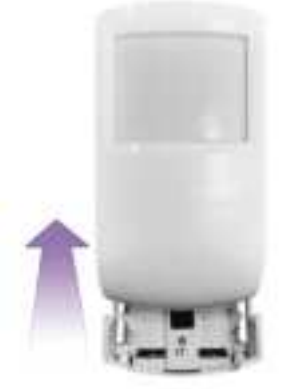

#### 4.2. Updating Software

To perform software and firmware updates for the MDsense, use the remote boot function in Care@Home™ CMS. Refer to ESUG05074 Care@Home CMS Reference Manual.

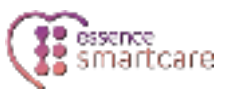

#### 4.3. Cleaning the Lens

To ensure the best performance, clean the lens as necessary.

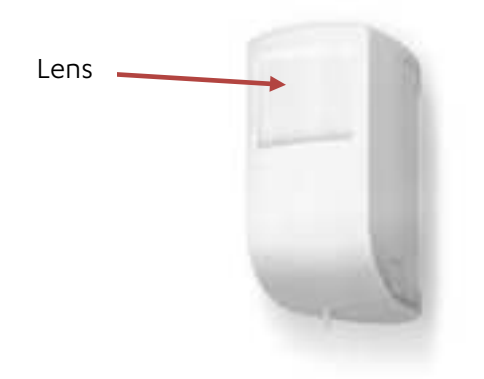

- Use a lens cleaning cloth, without any glass cleaning sprays or liquids.
- Avoid touching the lens with your bare fingers.

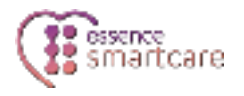

## **5.** Specifications

The following table lists the MDsense's technical specifications.

| Category       | Details                                |                                                                                                    |  |  |
|----------------|----------------------------------------|----------------------------------------------------------------------------------------------------|--|--|
| Essence        | Part number                            | ES700MDS                                                                                                    |  |  |
| Communications | Maximum RF range                       | Up to 700 m (2,297 ft.) – open air                                                                                                    |  |  |
|                | RF Output                              | 8.3 dBm without RF connector                                                                                                    |  |  |
|                | Protocols                              | Proprietary bi-directional radio protocol                                                                                                    |  |  |
|                | Modulation and frequency               | <ul> <li>FSK modulation:</li> <li>869.225 MHz (Europe)</li> <li>916.5 MHz (North America and Australia)</li> <li>916.3 MHz (Israel)</li> </ul> |  |  |
|                | Data security                          | 32-bit ID, over 4 billion combinations                                                                                                    |  |  |
| Fall Detection | Modulation and frequency               | FMCW modulation: 59 – 63 GHz                                                                                                    |  |  |
| Safety         | Indication                             | LED                                                                                                    |  |  |
|                | Temperature                            | Extreme temperature detection and reporting                                                                                                    |  |  |
| Power          | Batteries                              | 4 x 1.5V C alkaline batteries                                                                                                    |  |  |
|                | Battery life                           | At least 12 months, when using batteries alone,<br>based on the manufacturer's estimate of at least<br>one activation per day.                 |  |  |
|                | Battery models                         | <ul><li>Energizer EN93, E93</li><li>Panasonic Powerline LR14AD</li></ul>                                                                       |  |  |
|                | Optional power supply                  | <ul><li>100-240 VAC</li><li>50/60 Hz</li></ul>                                                                                                 |  |  |
| Dimensions     | Size                                   | H x W x D: 130 x 70 x 74 mm - 5.1 x 2.8 x 2.9 in.                                                                                              |  |  |
|                | Weight (including batteries)           | 500 g (1.1 lbs.)                                                                                                    |  |  |
| Environmental  | Storage ambient temperature range      | -20°C — 60°C (-4°F — 140°F)                                                                                                    |  |  |
|                | Operating ambient<br>temperature range | -10°C — 55°C (14°F — 131°F)                                                                                                    |  |  |
|                | Water and dust resistant               | IP54 compliant, when pull cord or socket cover inserted                                                                                        |  |  |

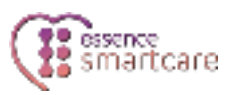

| Category                        | Details |                                                                                  |
|---------------------------------|---------|----------------------------------------------------------------------------------|
| Certifications and<br>approvals |         | CE<br>FCC<br>UL1637<br>IC<br>EN50130-5 Environment class II<br>EN50134<br>AS4607 |

This device complies with FCC Rules Part 15 and with Industry Canada's license-exempt RSSs. Operation is subject to the following two conditions:

(1) This device may not cause harmful interference

(2) this device must accept any interference received including interference that may cause undesired operation.

For Industry Canada:

*Le présent appareil est conforme aux CNR d'Industrie Canada applicables aux appareils radio exempts de licence. L'exploitation est autorisée aux deux conditions suivantes :* 

(1) l'appareil ne doit pas produire de brouillage;

(2) l'utilisateur de l'appareil doit accepter tout brouillage radioélectrique subi, même si le brouillage est susceptible d'en compromettre le fonctionnement.

NOTE: This equipment has been tested and found to comply with the limits for a Class B digital device, pursuant to Part 15 of the FCC Rules. These limits are designed to provide reasonable protection against harmful interference in a residential installation. This equipment generates, uses and can radiate radio frequency energy and, if not installed and used in accordance with the instructions, may cause harmful interference to radio communications. However, there is no guarantee that interference will not occur in a particular installation. If this equipment does cause harmful interference to radio or television reception, which can be determined by turning the equipment off and on, the user is encouraged to try to correct the interference by one or more of the following measures:

-- Reorient or relocate the receiving antenna.

-- Increase the separation between the equipment and receiver.

-- Connect the equipment into an outlet on a circuit different from that to which the receiver is connected.

-- Consult the dealer or an experienced radio/TV technician for help.

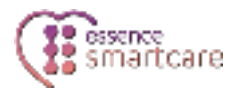

For Industry Canada:

- This Class B digital apparatus complies with Canadian ICES-003.
- Cet appareil numerique de la classe B est conforme a la norme NMB-003 du Canada.

WARNING! To comply with FCC RF exposure compliance requirements, the device should be located at a distance of at least 20 cm from all persons during normal operation. The antennas used for this product must not be co-located or operated in conjunction with any other antenna or transmitter.

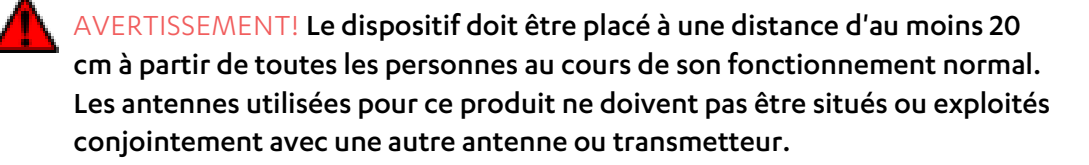

Changes or modifications to this equipment not expressly approved by the party responsible for compliance (Essence SmartCare Ltd.) could void the user's authority to operate the equipment.

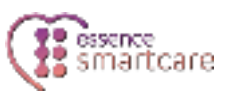

#### Appendix A Installing with Screws

To install the mounting base with screws:

- 1. Prepare the following equipment:
  - A drill with a standard bit
  - 4 x 35 DIN 7982 C screws and wall anchors
  - A Philips head screwdriver
- 2. Pull the mounting base downward until it stops.

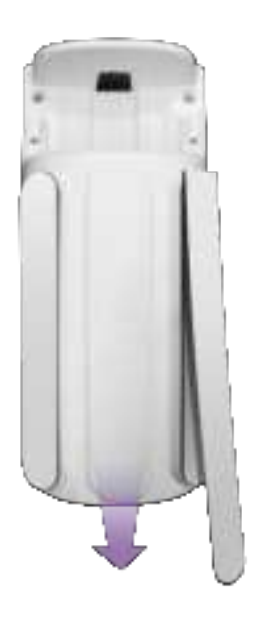

3. Lift the mounting base off the MDsense.

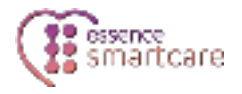

4. Use a screwdriver to clear the screw holes.

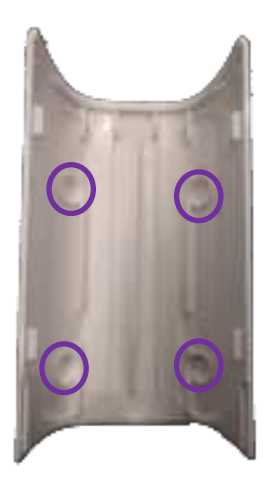

5. Ensure that the wall mount is right side up.

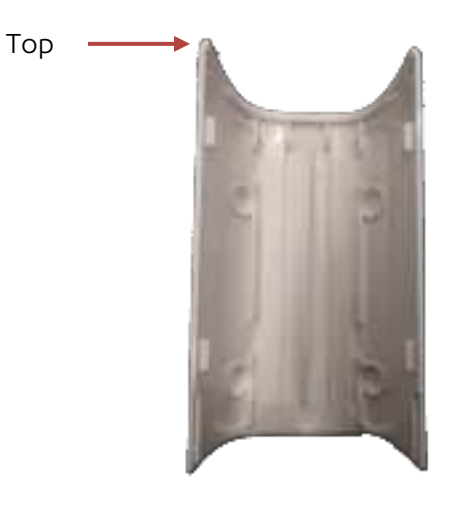

- 6. Place and hold the mounting base on the desired location and mark the drilling spots.
- 7. Drill the holes.
- 8. Insert wall anchors.
- 9. Place the mounting base over the wall anchors and screw in the screws.

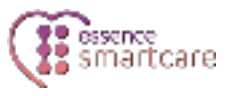

10. Place the MDsense against the wall mount and pull downward.

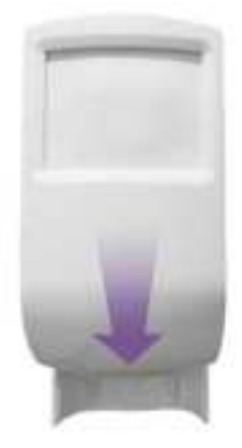

11. Continue with step 14 on page 11.

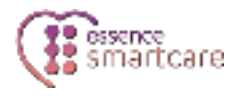

## Appendix B LED Indications

Following are the MDsense LED indications:

| LED Display                    | Event                                                                                                    |  |  |
|--------------------------------|----------------------------------------------------------------------------------------------------|--|--|
| Lights for two seconds         | <ul> <li>Power up</li> <li>Pull cord removed/replaced</li> <li>Socket cover removed/replaced</li> <li>Power cord removed/replaced</li> <li>Tamper alarm/restored</li> </ul> |  |  |
| Blinks quickly for two seconds | PIR detection in test mode                                                                                                    |  |  |
| Remains lit                    | Radar scanning in test mode                                                                                                    |  |  |
| Blinks slowly for 21 seconds   | Fall detection                                                                                                    |  |  |
| Blinks four times              | Enter test mode                                                                                                    |  |  |

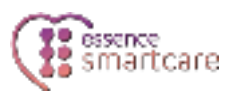

## Appendix C Getting Support

Contact your reseller for assistance with your MDsense.

The MDsense can be serviced only by the manufacturer. If your reseller instructs you to return your MDsense to the manufacturer, ship it to the following address:

Essence Smart Care 12 Abba Eban Ave Herzliya 4672530 Israel

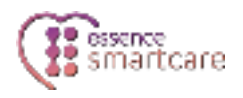

#### Legal Notice

Usage of this document, and all information (including product information) provided within, are subject to the following terms and conditions, and all applicable laws. If you do not agree with these terms, please do not access or use the remainder of this document.

This document contains highly confidential information, which is proprietary to Essence SmartCare Ltd. and/or its affiliates (hereafter, "Essence"). No part of this document's contents may be used, copied, disclosed or conveyed to any third party in any manner whatsoever without prior written permission from Essence.

The information included in this document is intended for your knowledge and for negotiation purposes only. Essence makes no implicit representations or warranties with respect to such information.

The information included in this document is subject to change without notice. Any decision to rely on the information contained herein shall be at your sole responsibility, and Essence will not accept any liability for your decision to use any information or for any damages resulting therefrom.

Certain laws do not allow limitations on implied warranties or the exclusion or limitation of certain damages. If these laws apply to you, some or all of the above disclaimers, exclusions, or limitations may not apply to you.

By using the information contained herein, you agree that the laws of the State of Israel, without regard to principles of conflict of laws, will govern any dispute of any sort that might arise between you and Essence regarding the information contained herein, and any such dispute shall be settled exclusively in the competent courts of Tel Aviv-Jaffa, Israel.

All registered or unregistered trademarks, product names, logos and other service marks mentioned within this document are the property of Essence, or their respective owners. Nothing contained herein shall be construed as conferring by implication, estoppels, or otherwise any license or right, either express or implied, under any patent or trademark of Essence or any third party. No use of any trademark may be made without the prior written authorization of Essence.

This document and all of its contents are protected intellectual property of Essence. Any copying, reprinting, reuse, reproduction, adaptation, distribution or translation without the prior written permission of Essence is prohibited.

Please check your End User License Agreement (EULA) for terms and conditions.

© 2021 All rights reserved to Essence SmartCare Ltd.

For more information, please contact:

Essence SmartCare Ltd. 12 Abba Eban Avenue, Ackerstein Towers Bldg. D Herzliya Pituach, 4612001 Israel <u>www.essence-grp.com</u> Tel: +972-73-2447777 Fax: +972-9-7729962